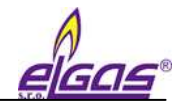

# **HIE-04** Driver

# **HIE-04 USB Driver Installation**

**Installation Instruction** 

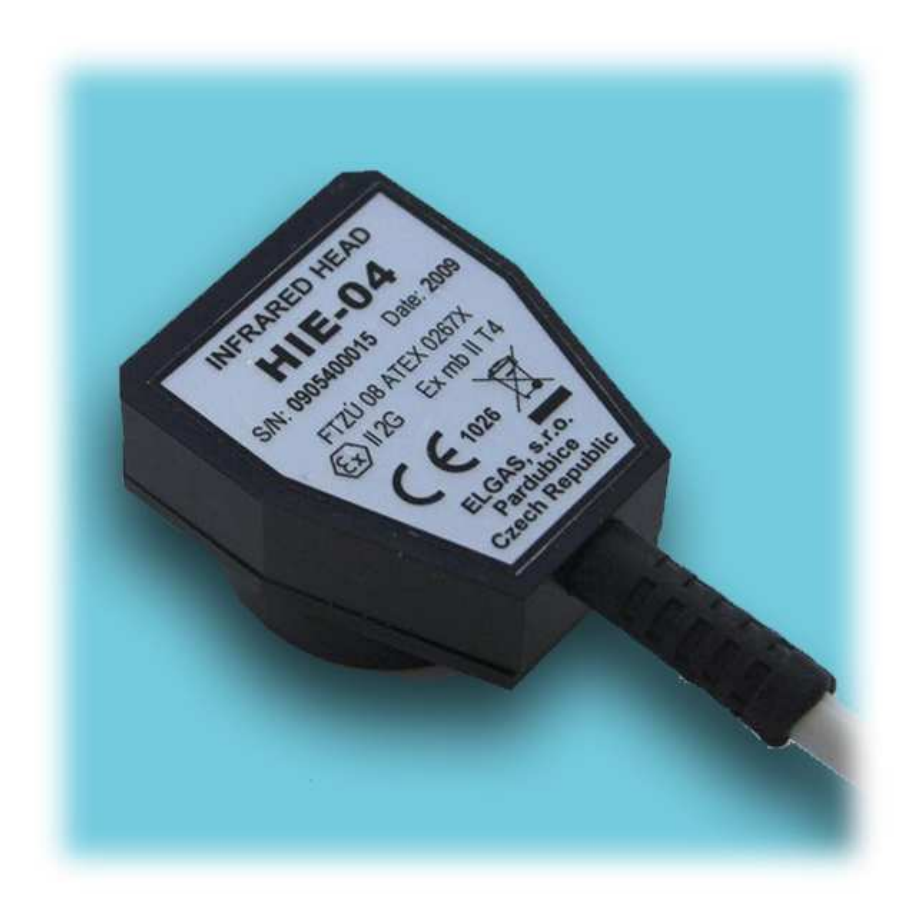

Rev. 2 březen 2011

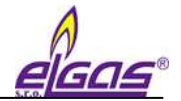

#### Content

| 1 | Where to download the driver                      | - 1 - |
|---|---------------------------------------------------|-------|
| 2 | How to install USB driver HIE-04                  | - 2 - |
| 3 | How to restart Windows 8 under 'Advanced startup' | - 3 - |
| 4 | Information about driver                          | - 6 - |
| 5 | Fixed Bugs                                        | - 6 - |

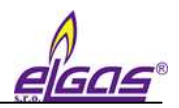

#### 1 Where to download the driver

Driver can be downloaded on the web page <u>www.elgas.cz</u> In the section *About us – Download - USB driver for infrared head HIE-04* 

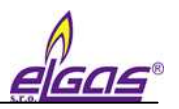

### 2 How to install USB driver HIE-04

- 1. Uninstall old HIE-04 Driver and restart.
- 2. Do not plug HIE-04 USB connector yet!
- 3. Check whether PC is 32-bit or 64-bit System type and then follow step 4.
  - For Windows XP please choose "Start Settings Control Panel System". In case there has been displayed none information about system architecture or there has been information about 32-bit system, the system is 32-bit. In case there has been displayed 64-bit, the system is 64-bit.
  - For Windows 7 please choose "Start Control Panel System and Security -System". System window opens. In case there has been displayed none information about system architecture or there has been information about 32-bit system, the system is 32-bit. In case there has been displayed 64-bit, the system is 64-bit.
  - For Windows 8 please use the WIN+X key combination. In the bottom left corner the WinX appears. Choose "System" and the System window opens. In case there has been displayed none information about system architecture or there has been information about 32-bit system, the system is 32-bit. In case there has been displayed 64-bit, the system is 64-bit. For this system the **Advanced startup mode** must be additionally performed. Please see the paragraph 3.
- ... now please carry on with following of these steps ...
- 4. For 64-bit System choose "Setup\_64bit\_en\_v2.08.24.exe"
- 5. For 32-bit System choose "Setup\_32bit\_en\_v2.08.24.exe"
- For Windows 7 a 8 it is additionally needed to run the installation driver file as administrator (right click on "Setup\_64bit\_en\_v2.08.24.exe" or on "Setup\_32bit\_en\_v2.08.24.exe" and choose "Run as administrator").
- 7. Please read carefully dialog windows, which appear and follow the instructions.

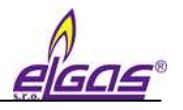

# 3 How to restart Windows 8 under 'Advanced startup'

1. From the Metro Start Screen, open Settings (move your mouse to the bottom right corner of

the screen and wait for the pop-out bar to appear, then choose the Gear icon.

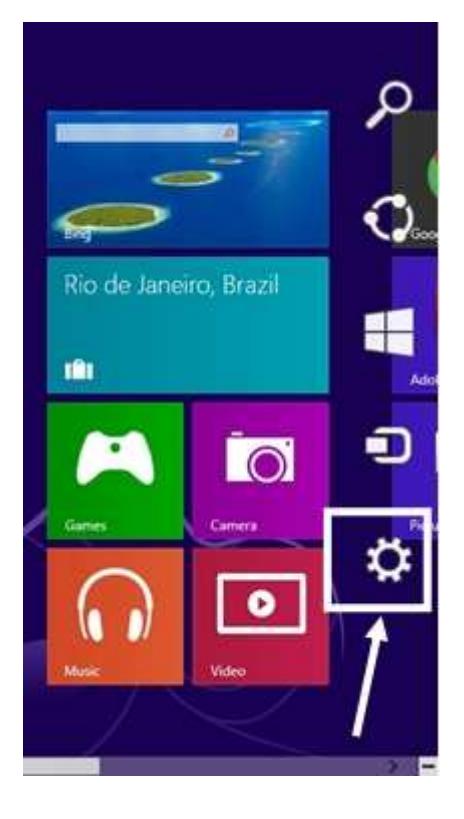

2. Choose 'Change PC Settings'.

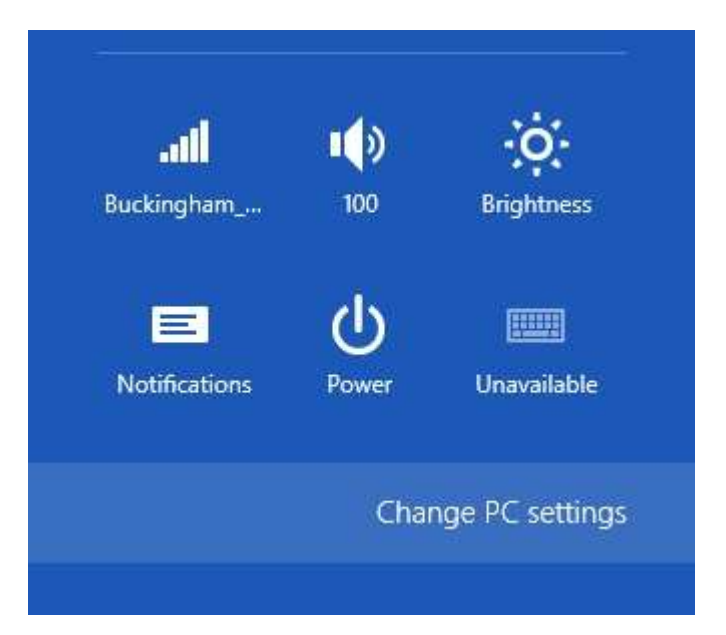

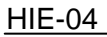

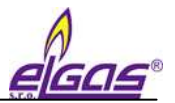

3. From PC Settings, choose 'General', scroll down, and click 'Restart now' under 'Advanced startup'.

|  | Sync your settings |                                                                                                    |  |
|--|--------------------|----------------------------------------------------------------------------------------------------|--|
|  | Ease of Access     | Starts op hom a dievoe or died buch at a USB dieve or DVST, change Windows<br>tarts is einige, or enterne Windows from a system image. This will restart your PC.<br>Restart now |  |
|  | Devices            | Advanced startup                                                                                                    |  |
|  | Privacy            |                                                                                                    |  |
|  | General            | Remove everything and reinstall Windows<br>If you want to recycle your PC or start over completely, you can relet it to its factory<br>settings.<br>Get started                  |  |
|  | Share              |                                                                                                    |  |
|  | Charac             |                                                                                                    |  |
|  | Search             | (account)                                                                                                    |  |
|  | Notifications      | Refresh your PC without affecting your files<br># your PC instanting well, you can refresh it without losing your photos, music,<br>wideo, and etter personal files.             |  |
|  | Users              |                                                                                                    |  |
|  | PC settings        |                                                                                                    |  |
|  |                    | You have 22.7 GB available. See how much space your apps are using.<br>View app sizes                                                                                            |  |
|  |                    | Available storage                                                                                                    |  |

4. Wait a bit and click 'Troubleshoot'.

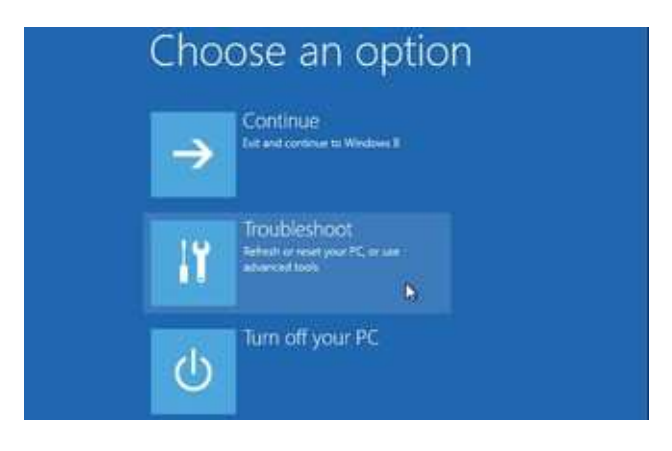

5. Click 'Advanced Options'

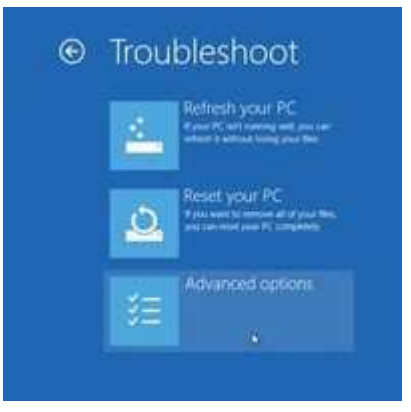

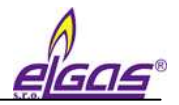

HIE-04

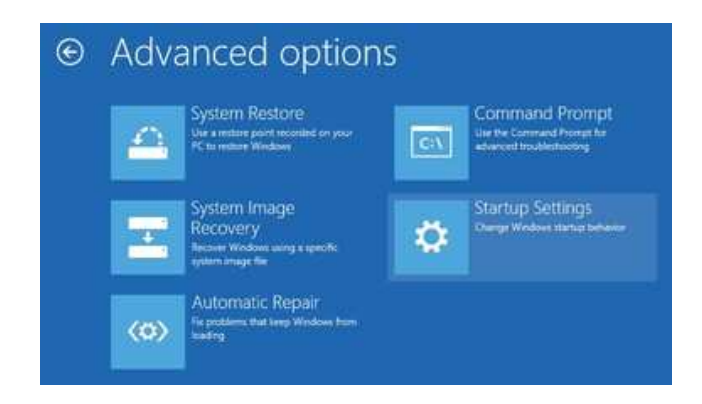

#### 7. Click Restart

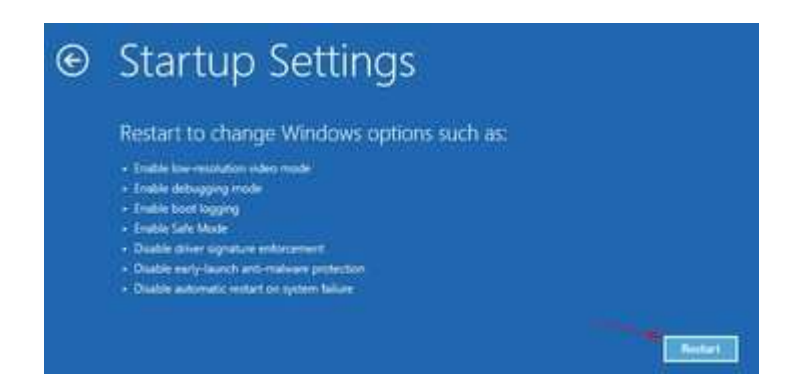

8. When your computer restarts, select 'Disable driver signature enforcement' (Option 7) from the list. You can now install the HIE-04 USB driver after Windows restarts.

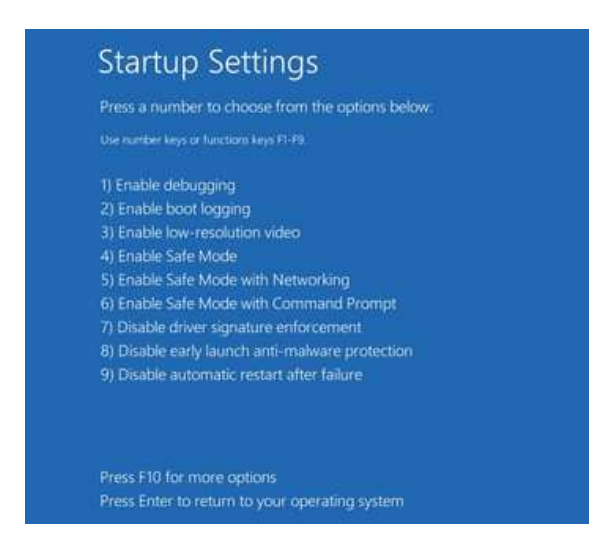

11. Follow further steps in the paragraph 2.

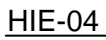

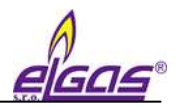

# 4 Information about driver

| Version:      | 2.08.24                 |  |
|---------------|-------------------------|--|
| Language:     | English                 |  |
| Released:     | 18.6.2012               |  |
| Supported OS: | Windows Server 2008 R2  |  |
|               | Windows 7               |  |
|               | Windows 7 x64           |  |
|               | Windows 8               |  |
|               | Windows 8 x64           |  |
|               | Windows Server 2008     |  |
|               | Windows Server 2008 x64 |  |
|               | Windows Vista           |  |
|               | Windows Vista x64       |  |
|               | Windows Server 2003     |  |
|               | Windows Server 2003 x64 |  |
|               | Windows XP              |  |
|               | Windows XP x64          |  |

# 5 Fixed Bugs

- During driver installation Dialog Windows appeared in Czech language
- For other information about fixed bugs please check web site www.ftdi.com

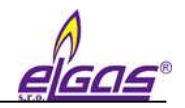

| HIE-04 USB Driver Installation |                                                                        |                                                                                                    |  |  |  |  |
|--------------------------------|------------------------------------------------------------------------|----------------------------------------------------------------------------------------------------|--|--|--|--|
| Prepared by:                   | Ing. Martin Jelínek                                                    |                                                                                                    |  |  |  |  |
| Issued by:                     | ELGAS, s.r.o.<br>Ohrazenice 211<br>533 53 Pardubice<br>Česká Republika | Phone: +420 466 414 500, 511<br>Fax: +420 466 411 190<br><u>http://www.elgas.cz</u><br>e-mail: sales@elgas.cz |  |  |  |  |
| Issued on:                     | March 2013                                                             | March 2013                                                                                                    |  |  |  |  |
| Rev. no.:                      | Rev. 0                                                                 |                                                                                                    |  |  |  |  |